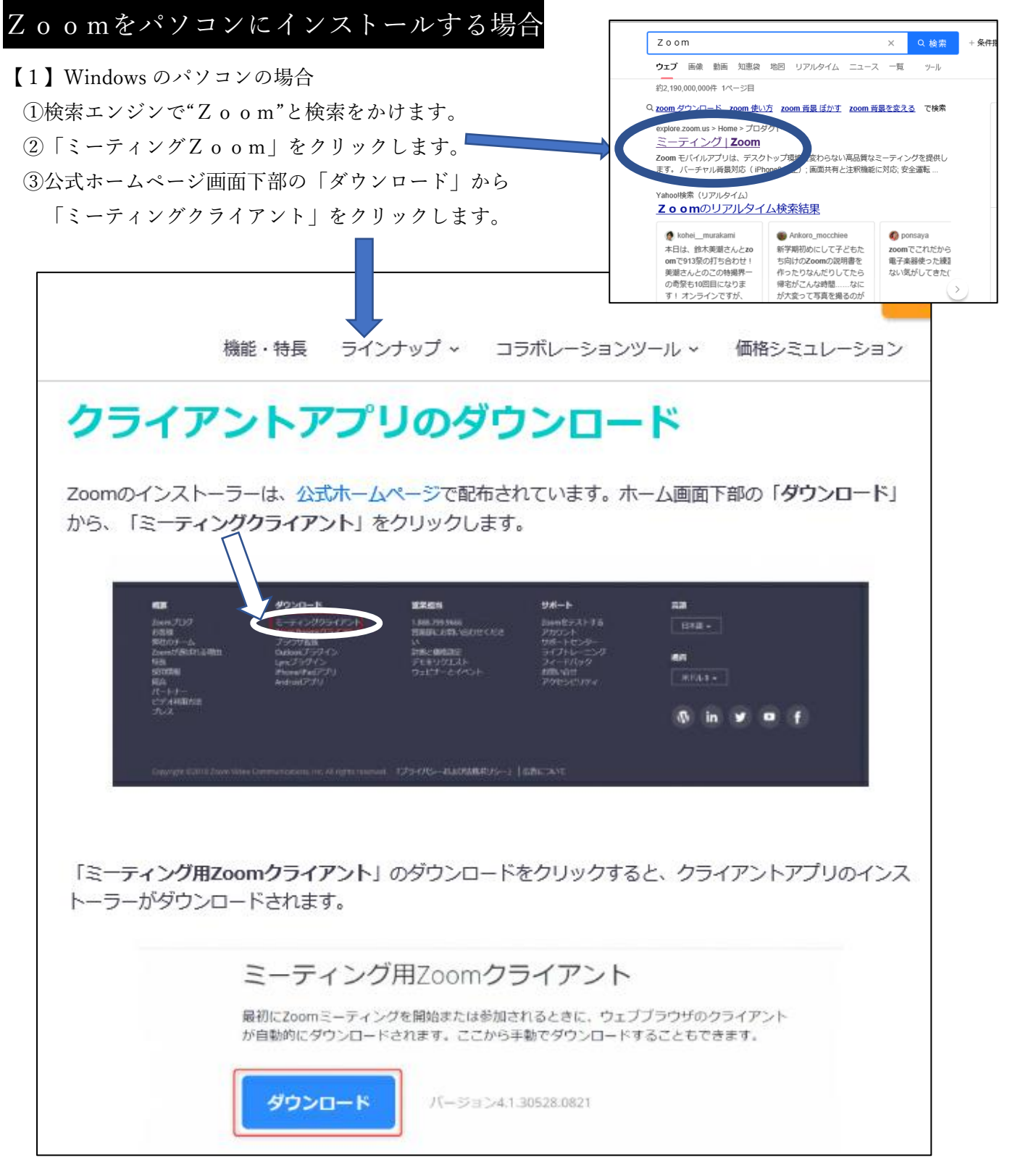

## 【2】 i PadやMacの場合

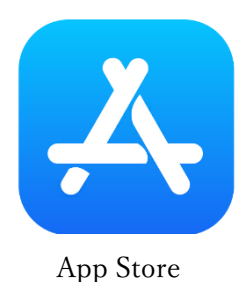

AppStore のアイコンをクリックして、検索で Zoom のアプリを探してください。 それをインストールすれべよいです。

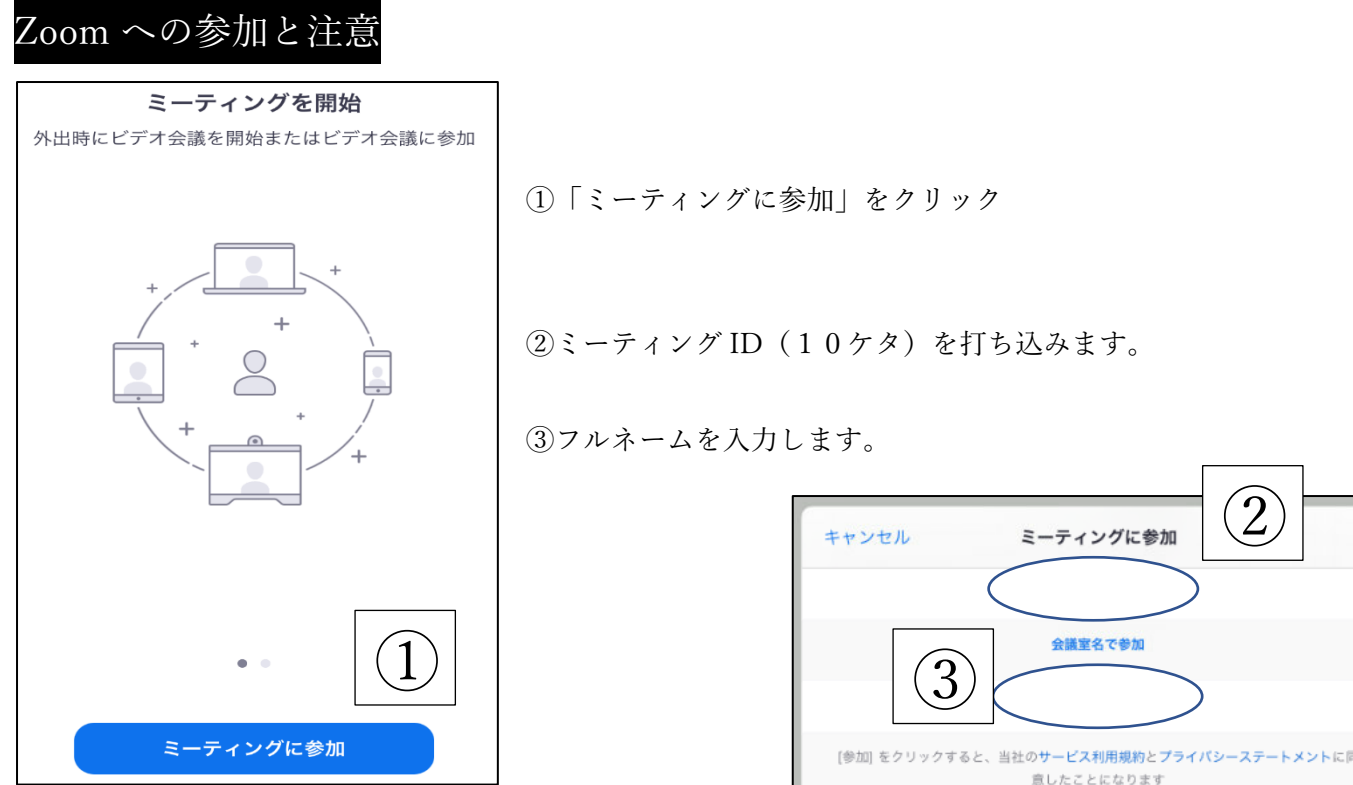

④パスコードを入力します。

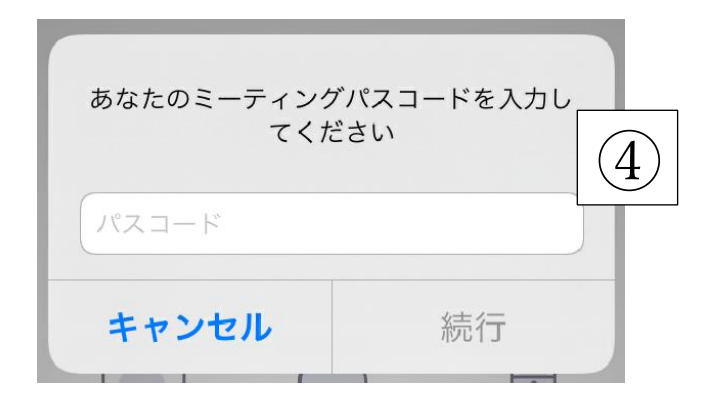

| キャンセルミーティングに参加                                                   |
|------------------------------------------------------------------|
|                                                                  |
|                                                                  |
| [参加] をクリックすると、当社の <b>サービス利用規約とプライバシーステートメント</b> に同<br>意したことになります |
| 参加                                                               |
| 招待リンクを受け取っている場合は、そのリンクをもう一度タップしてミーティングに<br>参加します                 |
| 参加オプション                                                          |
| オーディオに接続しない                                                      |
| 自分のビデオをオフにする                                                     |
|                                                                  |
|                                                                  |

⑤画面下に下の画面が出てきたら、接続完了です。

⑥ミュートとビデオをオフにしてください。教科担任や担任の指示に従ってください。

| ▲ へ<br>ミュート解験 | ・ ・ ・ ・ ・ ・ ・ ・ ・ ・ ・ ・ ・ ・ ・ ・ ・ ・ ・ | セキュリティ | ▲1 ▲ 参加者 | ー<br>チャット | 1 本 高面の共有 | ●<br>レコーディング | ⊎<br>アクション | 5<br>アプリ | 載7 |
|---------------|---------------------------------------|--------|----------|-----------|-----------|--------------|------------|----------|----|

※両方ともに赤の斜線が入るようにしてください。